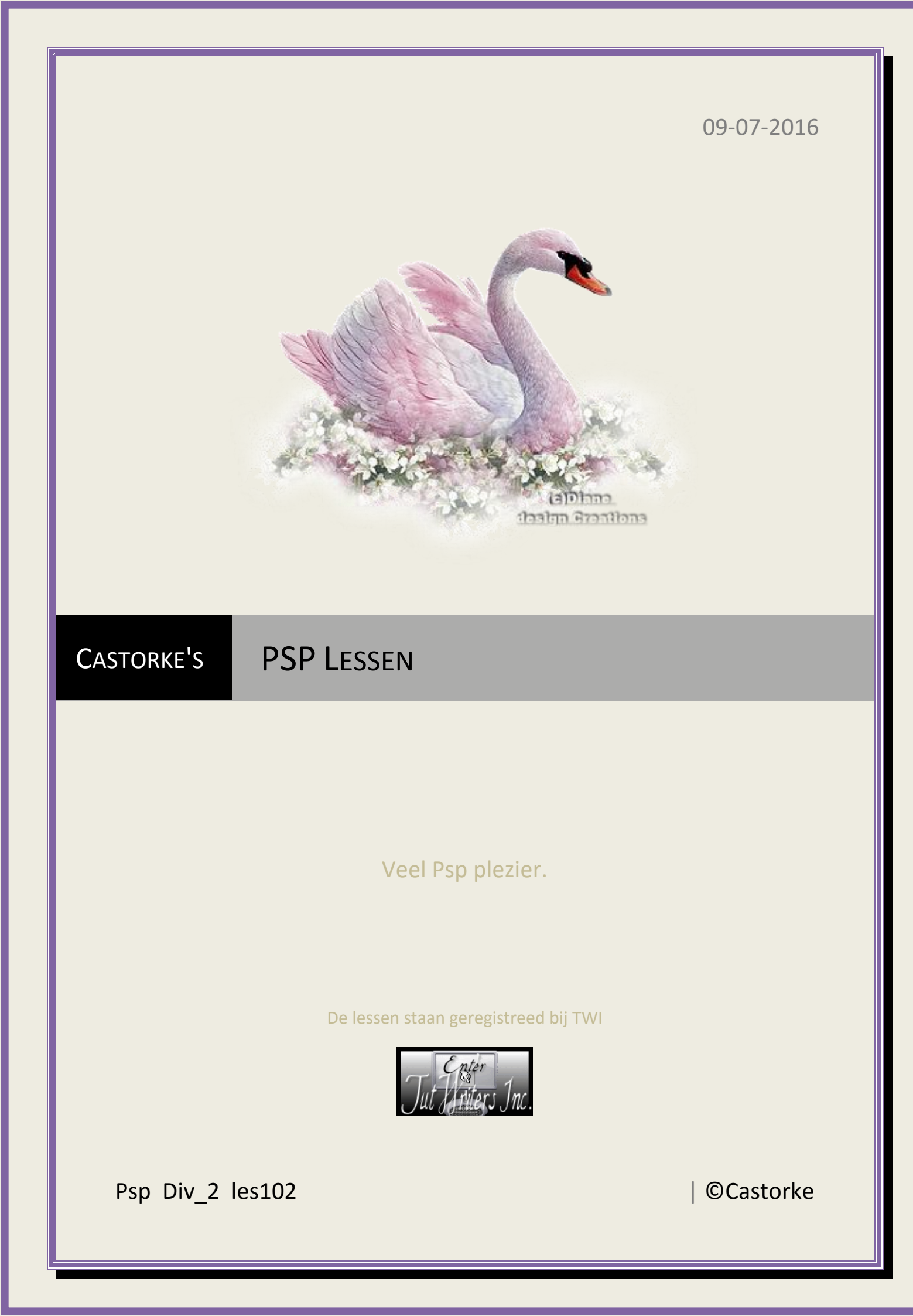

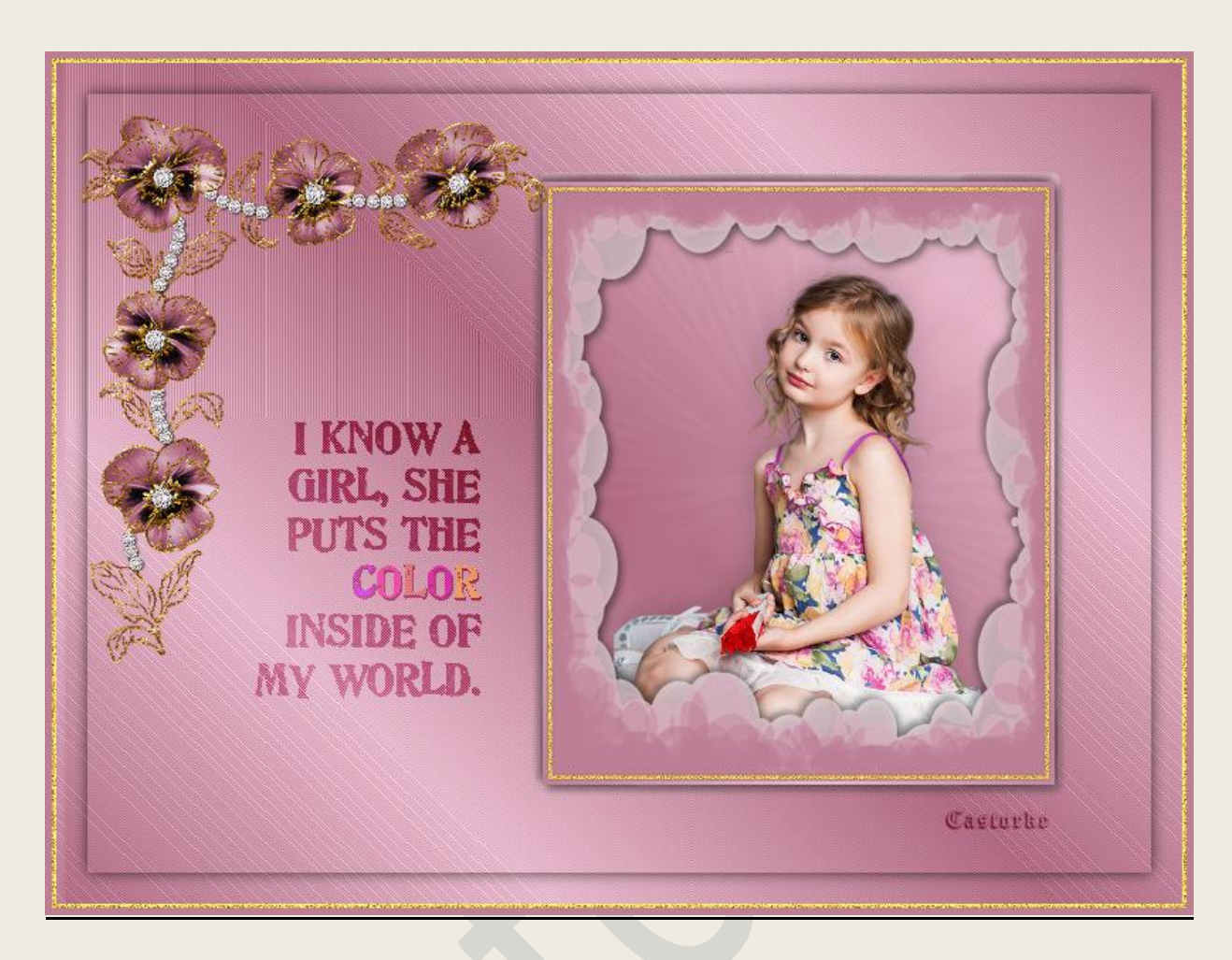

## PSP - Les 102

Is door mezelf gemaakt met psp9 kan best met een ander PSP programma gemaakt worden. Iedere gelijkenis berust op louter toeval.

## Materiaal:

Tube van Colybrix, CJ-pansy corners, word-art Yoka.

Credits vind je <u>hier</u>.

Met dank aan de tubeuses. Respecteer hun werk aub! Zonder hen was deze les niet tot stand gekomen.

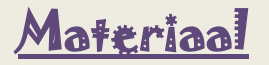

Filters: VM-Stylise, (importeer ze in unlimited2)

http://www.castorke.be/tutorial/div\_2/tutorial\_diversen\_7.html

Pagina 2 van 7

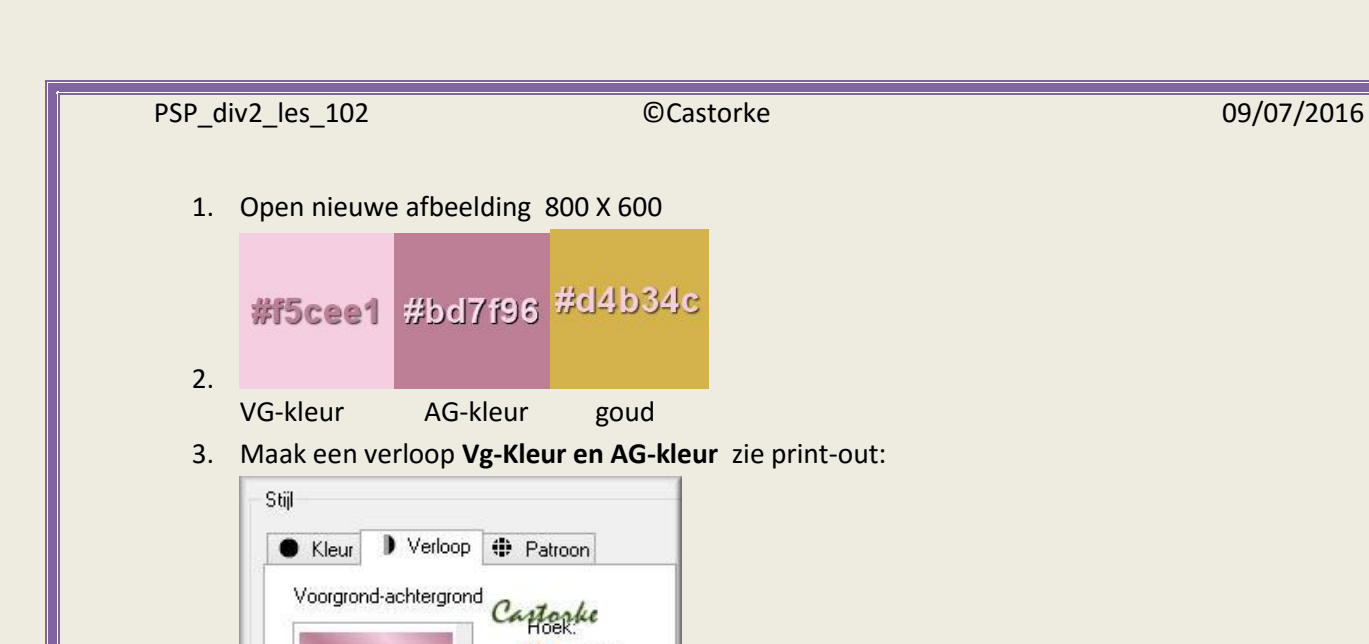

4. Vul met verloop.

Bewerken...

Stijl

5. Effecten/ Insteekfilters/ Unlimited 2/ VM Stylise/ Depp Crunch

\$∨

 $\Rightarrow$ 

Herhalingen:

✓ Omkeren

3

| Navigator                                                                                                    | Presets | About |                                                                                                    | Filters Unlimit | ea 2.0 |  |
|----------------------------------------------------------------------------------------------------|---------|-------|----------------------------------------------------------------------------------------------------|-----------------|--------|--|
| VM 1<br>VM Distortion<br>VM Experimental<br>VM Extravaganza<br>VM Extravaganza<br>VM Instant Art<br>VM Natural<br>VM Toolbox<br>VM<br>Videofilter<br>VM 1<br>VM Colorize<br>VM Distortion<br>VM Stutize |         |       | Depp Crunch<br>Marble Madness<br>Motion Trail Wild<br>Motion Trail<br>Print Screen<br>Raygun<br>Screen-O-Rama<br>Square Blur<br>Zoom Blur |                 |        |  |
| VM Texture<br>VM Weird<br>VM1                                                                                                    |         |       |                                                                                                    | Depp Crunch     |        |  |
|                                                                                                    |         |       |                                                                                                    | Depth           | 50     |  |
|                                                                                                    |         |       |                                                                                                    | Hed             | 107    |  |
|                                                                                                    |         |       |                                                                                                    | Green Castonke  | 162    |  |
|                                                                                                    |         |       |                                                                                                    |                 |        |  |
| Databas                                                                                                    | se li   | mport | Filter Info <u>E</u> ditor                                                                                                    | Randomize       | Reset  |  |

©Castorke

6. Effecten/ afbeeldingseffecten/ Naadloze herhaling

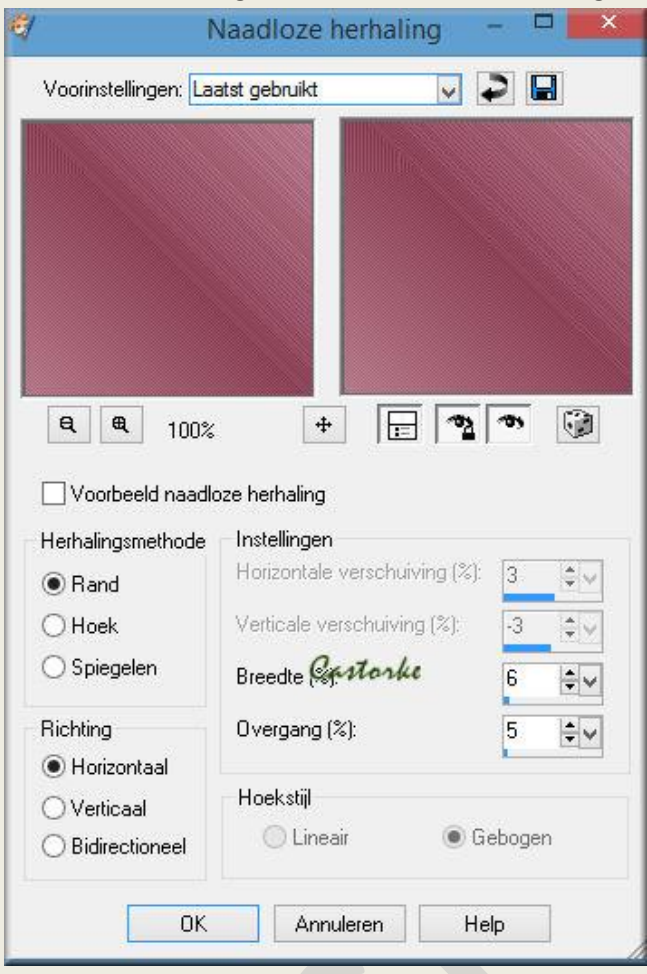

- 7. Selecties/ alles selecteren.
- 8. Selecties/ Wijzigen inkrimpen 25
- 9. Laag maken van selectie.
- 10. Selecties/ NIETS selecteren.
- Effecten/ 3D-effecten/ slagschaduw:
  Verticaal 0, Horizontaal 0, dekking 70, vervaging 15, kleur zwart
- 12. Open Kader kopieer en plak op je werk.
- 13. Zet op zijn plaats.
- 14. Noem deze laag kader wit.
- 15. Selecties/ alles selecteren
- 16. Selecties/ zwevend.
- 17. Lagen/ Nieuwe rasterlaag.
- 18. Vul met Achtergrondkleur.
- 19. Selecties/ Niets selecteren.
- 20. Noem deze laag mauve kader.
- 21. Activeer de laag kader wit.
- 22. Effecten/ 3D-Effecten/ Slagschaduw:
  - Verticaal **3**, Horizontaal **3**, Dekking **50**, Vervaging **8**, kleur zwart.

Herhaal de slagschaduw maar verticaal en horizontaal op -3, -3, 50, 8 kleur zwart.

http://www.castorke.be/tutorial/div\_2/tutorial\_diversen\_7.html

- 23. Activeer de laag mauve kader.
- 24. Tik met toverstaf buiten de mauve kader.
- 25. Selecties/ Omkeren.
- 26. Selecties/ wijzigen/ selectieranden selecteren/ binnen, 3

| 6/       | Selectier                              | anden selecteren 📃 📔     |
|----------|----------------------------------------|--------------------------|
| Voorinst | ellingen:                              | ~ ₽ 🖬                    |
|          |                                        |                          |
|          | ● Binnen<br>○ Buiten<br>○ Beide zijden | Randbreedte:<br>Castorke |
|          | 🗹 Anti-alias                           |                          |

- 27. Vul met verloop.
- 28. Niets selecteren.
- 29. Tik met de toverstaf in het midden van de kader.
- 30. Nieuwe laag.
- 31. Vul met goudkleur.
- 32. Selecties/ wijzigen/ inkrimpen 3
- 33. Druk Delete op je toetsenbord.
- 34. Activeer de tot laag gemaakte selectie.
- 35. Laag maken van selectie.
- 36. Aanpassen/vervagen/ Bewegingsvervaging...

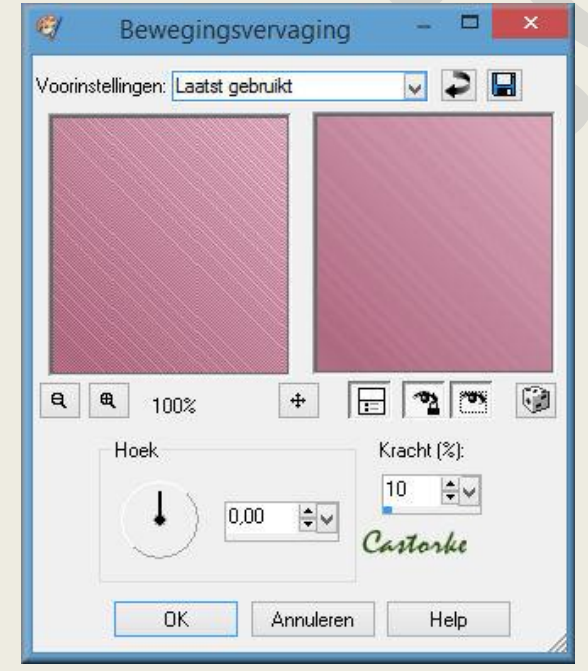

37. Laat de selectie staan.

©Castorke

## 38. Effecten/ Insteekfilters/ Unlimited 2/ VM Stylise/ Zoom blur - std.instel.

| Navigator Presets About |                   | Fil    | ters Unlimited | 2.0 |
|-------------------------|-------------------|--------|----------------|-----|
| VM 1                    | Depp Crunch       | 1993   |                |     |
| VM Distortion           | Marble Madness    |        |                |     |
| VM Experimental         | Motion Trail Wild |        |                |     |
| VM Extravaganza         | Motion Trail      |        |                |     |
| VM Instant Art          | Print Screen      |        |                |     |
| VM Natural              | Raygun            | 10-00  |                |     |
| VM Toolbox              | Screen-O-Rama     |        |                |     |
| VM                      | Square Blur       |        |                |     |
| Videofilter             | Zoom Blur         |        |                |     |
| VM 1                    |                   |        |                |     |
| VM Colorize             |                   |        |                |     |
| VM Distortion           |                   |        |                |     |
| VM Stylize              |                   |        |                |     |
| VM Texture              |                   | 100    |                |     |
| VM Weird                |                   |        | Zoom Blur      |     |
| VM1                     |                   |        |                |     |
|                         |                   |        |                |     |
|                         |                   | Amount | Castonke       | 39  |

- 39. Niets selecteren.
- 40. Open hTp5S-XAbfBqDY3R\_FFj207m-m4.
- 41. Verwijder de naam.
- 42. Kopieer en plak als nieuwe laag op je werk.
- 43. Afbeelding/ Formaat wijzigen 55%
- 44. Formaat van alle lagen NIET aanvinken!
- 45. Zet op zijn plaats.
- 46. Slagschaduw -2, -2, 20, 30 kleur zwart.
- 47. Activeer de bovenste laag.
- 48. Open CJ\_Pansy Corners 1A Selecteer Layer1 in het lagenpallet.
- 49. Kopieer en plak op je werk.
- 50. Afbeelding/ Formaat wijzigen 85% Formaat van alle lagen **NIET** aanvinken!
- 51. Zet op zijn plaats zie voorbeeld.
- 52. Open Yoka-TEXT-I Know-040215
- 53. Mengmodus op overlay.
- 54. Slagschaduw 1, 1, 70, 0, kleur zwart.
- 55. Zet op zijn plaats.
- 56. Nieuwe laag, vul met goudkleur.
- 57. Selecties/ Alles selecteren.
- 58. Selecties/ wijzigen/ inkrimpen 3
- 59. Druk deletetoets.
- 60. Niets selecteren.
- 61. Aanpassen/ Grofkorreligheid toevoegen. 30 gauusiaans.
- 62. Aanpassen/ Scherpte/ Nog scherper.
- 63. Afbeelding/ Randen toevoegen 5 PX, achtergrondkleur #bd7f96
- 64. Plaats je naam of watermerk
- 65. Opslaan als .jpg

Zo dat was het ik hoop dat je er van genoten hebt.

http://www.castorke.be/tutorial/div\_2/tutorial\_diversen\_7.html

Ben benieuwd naar je werk. Stuur het me in originele grootte.

Plaats ik het bij de andere werkjes. <u>Hier</u>

Vermeld wel je naam, het lesnummer, titel. Succes !

Vraagjes mag je me altijd mailen....

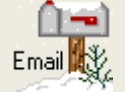

Het is verboden deze les geheel of gedeeltelijk te kopiëren. De lessen staan geregistreed bij TWI

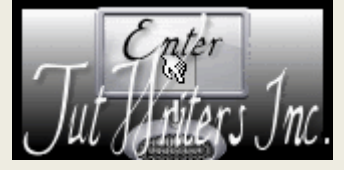

http://www.castorke.be/tutorial/div\_2/tutorial\_diversen\_7.html